# Enable JavaScript Guide

JCPenney ATR Solution

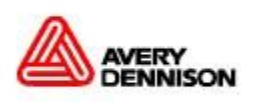

Preface

#### 2012

Copyright © 2012 Avery Dennison

**Document Version** Version 1

**Printing History** May 2015

#### Contents

| Preface                                | 4  |
|----------------------------------------|----|
| Enable Javascript on Internet Explorer | 5  |
| Enable Javascript on Google Chrome     | 9  |
| Enable Javascript on Firefox           | 12 |

Preface

## Preface

This document describes the steps required to be performed in order to enable JavaScript on browser

### **Enable JavaScript on Internet Explorer**

This section will provide the steps to enable JavaScript on Internet Explorer Browser

1. Open Internet Explorer. Click the **Gear Icon/Tools menu** to the right of the Internet Explorer address bar.

| 🖉 Blank Page - Windows Internet Explorer                  | _8_×                                    |
|-----------------------------------------------------------|-----------------------------------------|
| Solution                                                  | 💌 🍫 🗙 🔎 Bing                            |
| 😪 Favorites 🛛 🙀 🙋 Web Slice Gallery 🔻 🕨 Suggested Sites 👻 |                                         |
| 🟉 Blank Page                                              | 🏠 🔹 🔂 👻 🖬 👘 Page 🔹 Safety 💌 Tools 🕶 🥥 🖛 |
|                                                           |                                         |
|                                                           |                                         |

2. Select Internet Options from the drop-down menu.

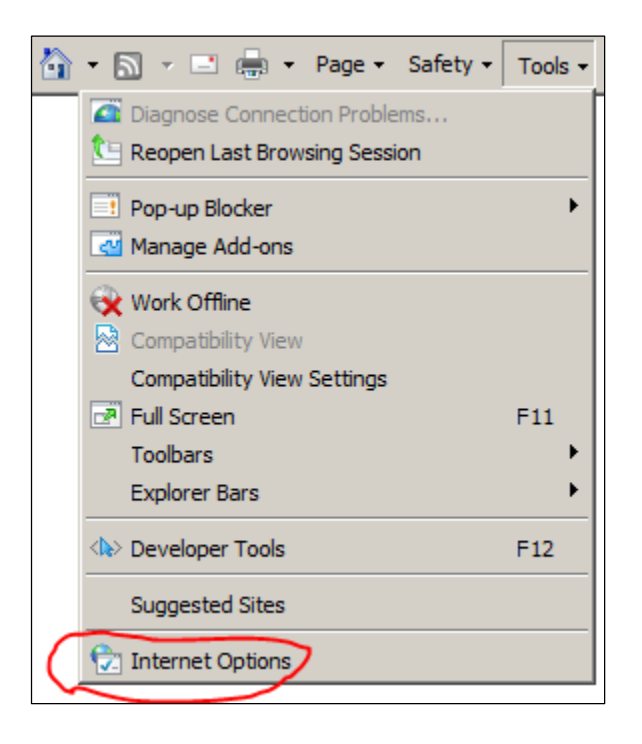

3. Select the **Security** tab at the top of the dialog box.

| Internet Options |          |         |         |             |          |          |  |
|------------------|----------|---------|---------|-------------|----------|----------|--|
| General          | Security | Privacy | Content | Connections | Programs | Advanced |  |
| Home p           |          | J       |         |             |          |          |  |

4. Select the Internet (Earth) icon.

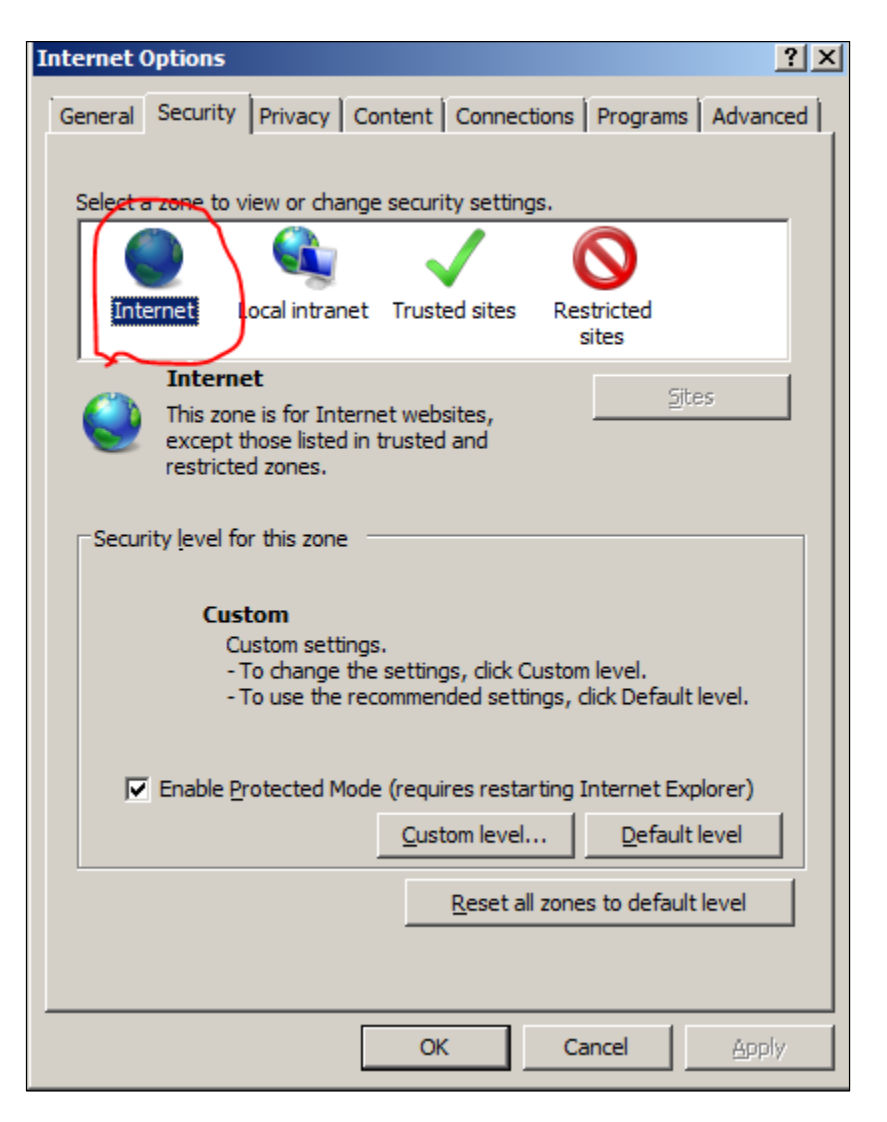

5. Click the **Custom Level** button under the **Security level** for this zone section.

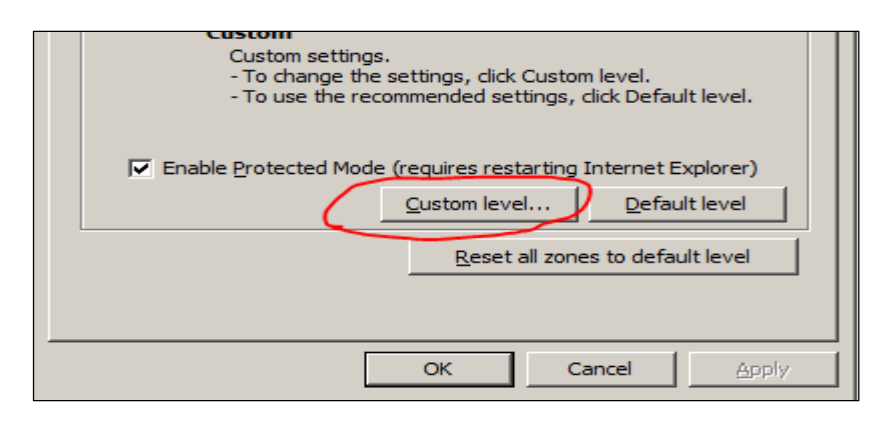

6. Locate the **Scripting** section within the list.

| ecurity Settings - Internet Zone                              |
|---------------------------------------------------------------|
| Settings                                                      |
|                                                               |
|                                                               |
| O Enable                                                      |
| O Prompt                                                      |
| Scripting                                                     |
|                                                               |
|                                                               |
|                                                               |
| O Prompt                                                      |
| Allow Programmatic clipboard access                           |
|                                                               |
| O Enable                                                      |
| Allew status har undates via script                           |
|                                                               |
|                                                               |
| Allow websites to prompt for information using scripted winds |
| I i i i i i i i i i i i i i i i i i i i                       |
| *Takes effect after you restart Internet Explorer             |
| Reset custom settings                                         |
|                                                               |
| Reset to: Medium-high (default)                               |
|                                                               |
|                                                               |
| OK Cancel                                                     |
|                                                               |

7. Under Active Scripting, Click Enable and then click on OK.

| Security Settings - Internet Zone                             | × |
|---------------------------------------------------------------|---|
|                                                               |   |
| Settings                                                      |   |
| O Disable                                                     |   |
| Enable                                                        |   |
| O Prompt                                                      |   |
| Scripting                                                     |   |
| Active scripting                                              |   |
| O Disable                                                     |   |
|                                                               |   |
| O Prompt                                                      |   |
| Allow Programmatic clipboard access                           |   |
| O Disable                                                     |   |
| O Enable                                                      |   |
| Prompt                                                        |   |
| S Allow status bar updates via script                         |   |
| O Disable                                                     |   |
| O Enable                                                      |   |
| Allow websites to prompt for information using scripted winds |   |
|                                                               |   |
| *Takes effect after you restart Internet Explorer             |   |
| - Peset custom settings                                       | _ |
| Peret ter                                                     |   |
| Reset to: Medium-high (default)                               |   |
|                                                               |   |
|                                                               |   |
| OK Cancel                                                     |   |
|                                                               | _ |
|                                                               |   |

8. Click on Yes on the confirmation box.

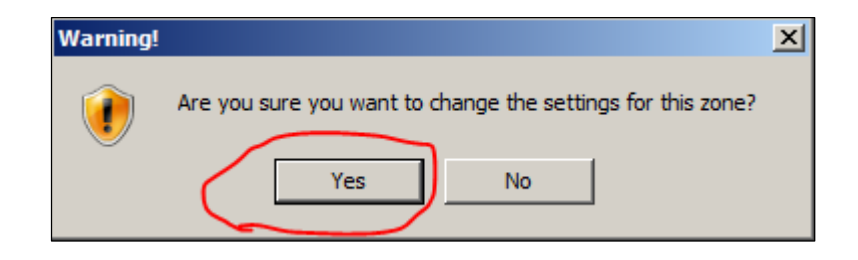

9. Click **OK** to close the Internet Options window.

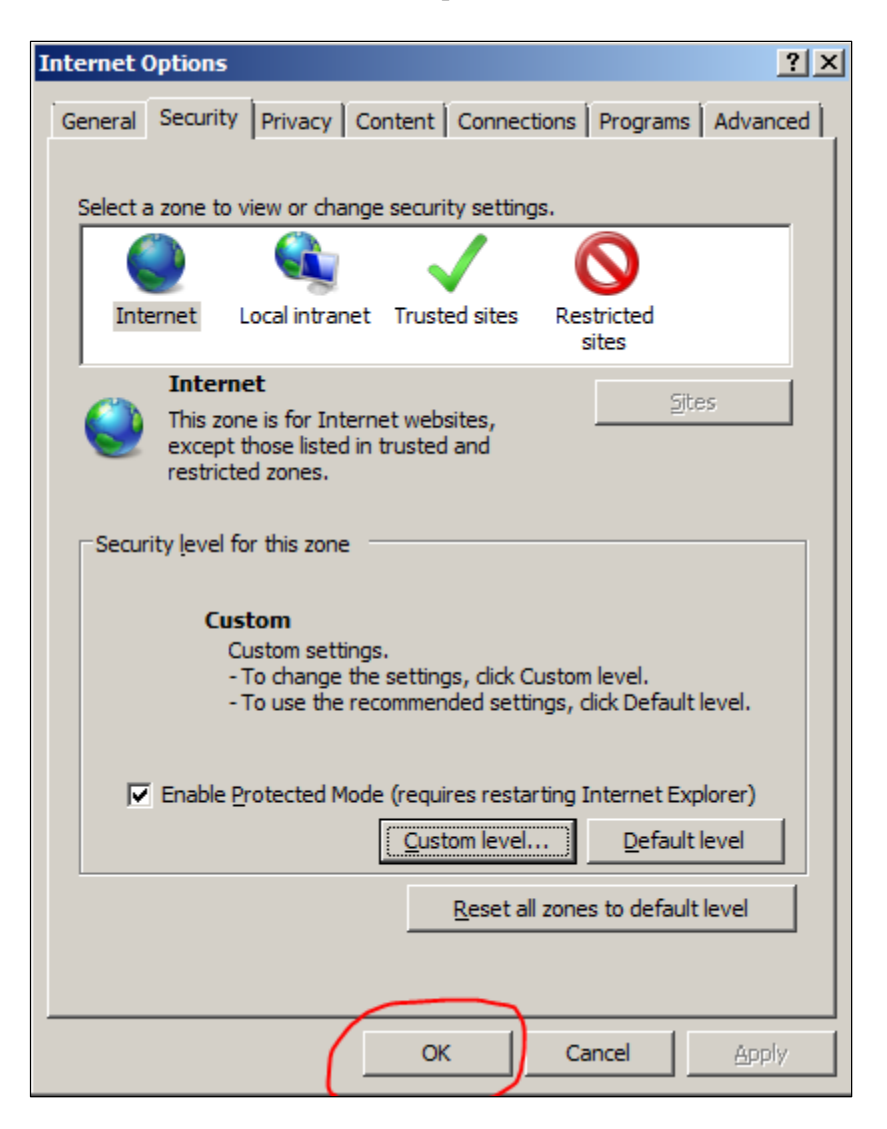

10. Refresh your browser.

## **Enable JavaScript on Google Chrome**

This section will provide the steps to enable JavaScript on Google Chrome

1. Open google Chrome. Click the icon with **3 stacked horizontal lines** on the right side.

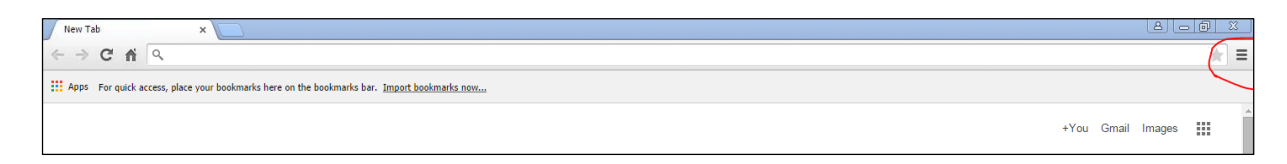

2. From the drop-down menu, select **Settings**.

|   | New tab    |                             | (       | Ctrl+T    |  |  |
|---|------------|-----------------------------|---------|-----------|--|--|
|   | New windo  | New window                  |         |           |  |  |
|   | New incogr | New incognito window Ctrl+: |         |           |  |  |
|   | Bookmarks  |                             |         | ►         |  |  |
|   | Recent Tab | s                           |         | ×         |  |  |
|   | Edit       | Cut                         | Сору    | Paste     |  |  |
|   | Save page  | as                          | (       | Ctrl+S    |  |  |
|   | Find       |                             | (       | Ctrl+F    |  |  |
|   | Print      |                             | (       | Ctrl+P    |  |  |
|   | Zoom       | - 10                        | 0% +    | 53        |  |  |
|   | History    |                             | (       | Ctrl+H    |  |  |
|   | Downloads  |                             |         | Ctrl+J    |  |  |
| < | Settings   |                             |         | $\supset$ |  |  |
|   | About Goog | gle Chrome                  |         |           |  |  |
|   | Help       |                             |         | •         |  |  |
|   | More tools |                             |         | Þ         |  |  |
|   | Exit       |                             | Ctrl+Si | nift+Q    |  |  |

3. At the bottom of the page, click on **Show Advanced Settings** link.

| Peop | Person 1 (current)                                   |
|------|------------------------------------------------------|
| 4    | Enable Guest browsing                                |
| 4    | Let anyone add a person to Chrome                    |
|      | Add person Edit Remove Import bookmarks and settings |
| Defa | ult browser                                          |
|      | Make Google Chrome the default browser               |
| Go   | bogle Chrome is not currently your default browser.  |
| Show | advanced settings                                    |

4. Under the **Privacy** section, click on **Content Settings** button.

|                  | L (current | )               |                               |
|------------------|------------|-----------------|-------------------------------|
| Enable Guest     | browsing   |                 |                               |
| Let anyone ad    | ld a perso | n to Chrome     |                               |
| Add person       | Edit       | Remove          | Import bookmarks and settings |
| Make Google C    | hrome the  | e default brows | er                            |
|                  | not curre  | ntly your defau | ilt browser.                  |
| Google Chrome i  |            |                 |                               |
| Google Chrome is |            |                 |                               |

5. Under the JavaScript heading, select the Allow all sites to run JavaScript (recommended) radio button.

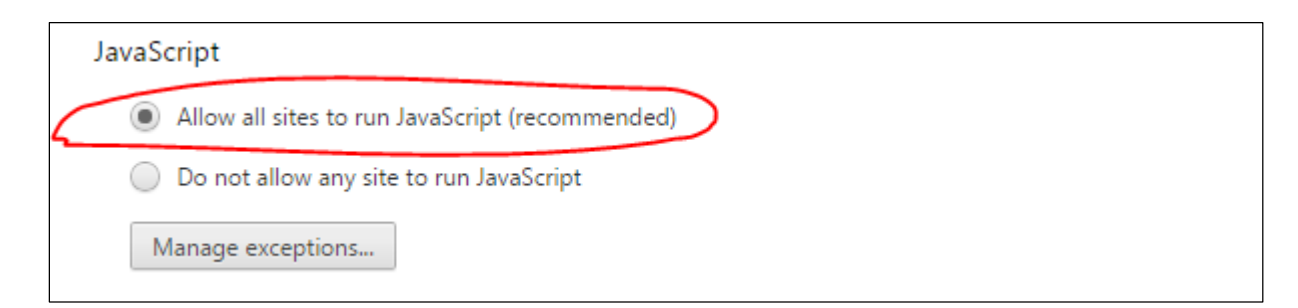

6. Refresh your browser.

#### **Enable JavaScript on Firefox**

This section will provide the steps to enable JavaScript on Firefox

1. Open a new Firefox browser window or tab. Copy the following then paste it into the Firefox address bar: **about:config** and press the **Enter** key.

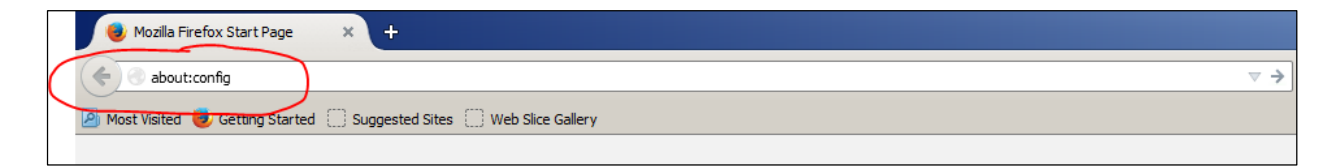

2. On the following page, click the button: "I'll be careful, I promise!"

| This might void your warranty!                                                                                                    |
|----------------------------------------------------------------------------------------------------|
| Changing these advanced settings can be harmful to the stability, security, and performance of this application. You should only continue if you are sure of what you are doing. |
| Show this warning next time                                                                                                    |

3. Enter **javascript.enabled** in the search bar. Check the row name under the **Preference Name** heading.

| Sea <u>r</u> ch: | javascript.enabled                 |            |         |       |
|------------------|------------------------------------|------------|---------|-------|
|                  |                                    |            |         |       |
| Preferer         | nce Name                           | <br>Status | Туре    | Value |
| javascri         | ipt.enabled                        | user set   | boolean | false |
| services.        | sync.prefs.sync.javascript.enabled | default    | boolean | true  |

4. Double-click anywhere within the **javascript.enabled** row to toggle the value from "False" to "True".

| Sea <u>r</u> ch:                            | javascript.enabled |         |         |       |
|---------------------------------------------|--------------------|---------|---------|-------|
| Preferen                                    | ice Name 🔺         | Status  | Туре    | Value |
| javascript                                  | t.enabled          | default | boolean | true  |
| services.sync.prefs.sync.javascript.enabled |                    | default | boolean | true  |
|                                             |                    |         |         |       |

5. Refresh your browser.